# Warteschlangensimulator

Tutorial: Creating a first queueing model

> Alexander Herzog TU Clausthal // SWZ www.warteschlangensimulation.de

## Adding stations to the model (1)

- In Warteschlangensimulator queueing systems are modelled in form of flow charts.
- Our model will consist of a source, a process station and an exit element.
- To add these elements to the drawing surface open the element templates panel by clicking on "Element" on the left toolbar.

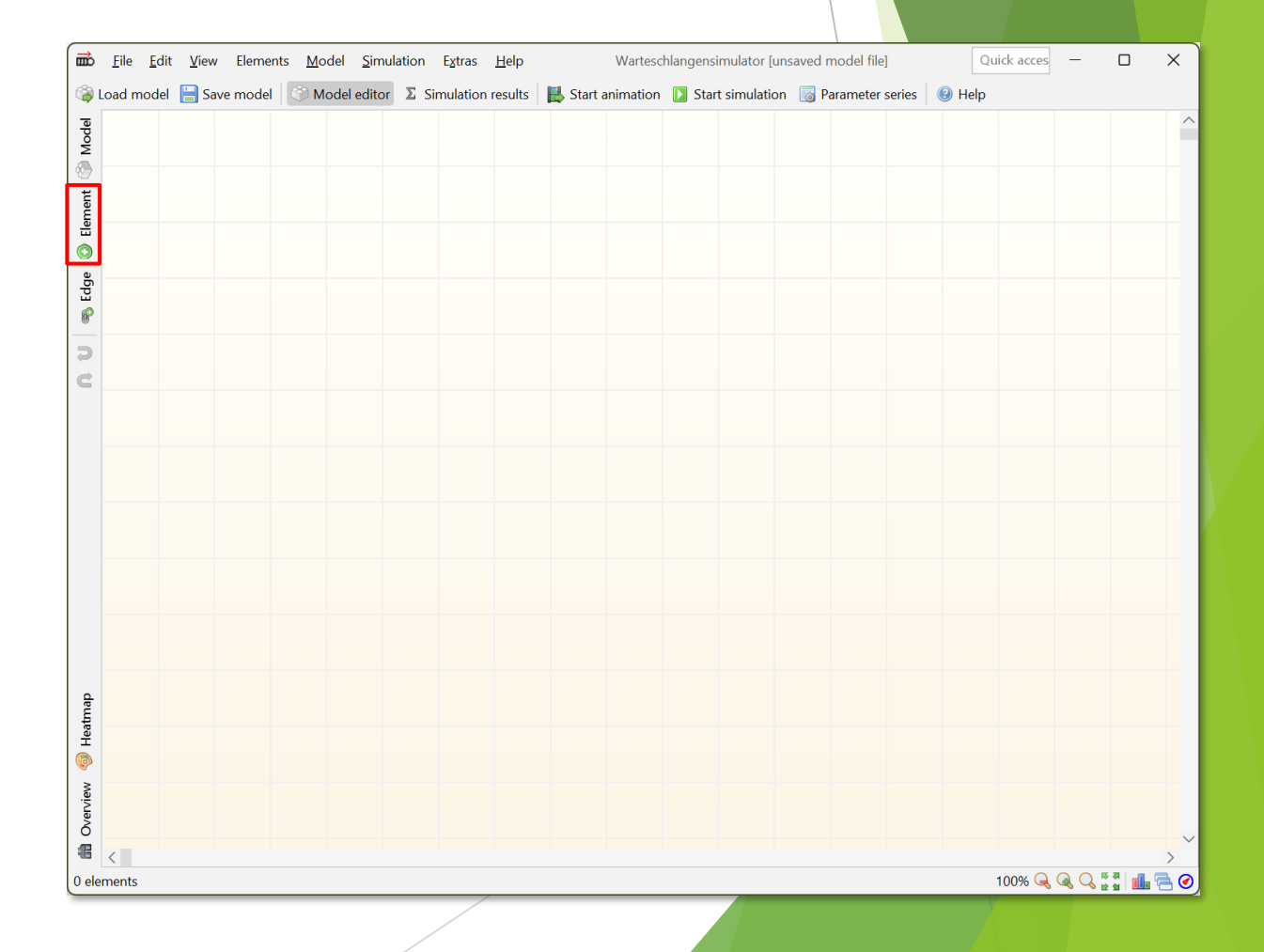

#### Adding stations to the model (2)

Drag and drop a "Source", a "Process station" and an "Exit" to the drawing surface.

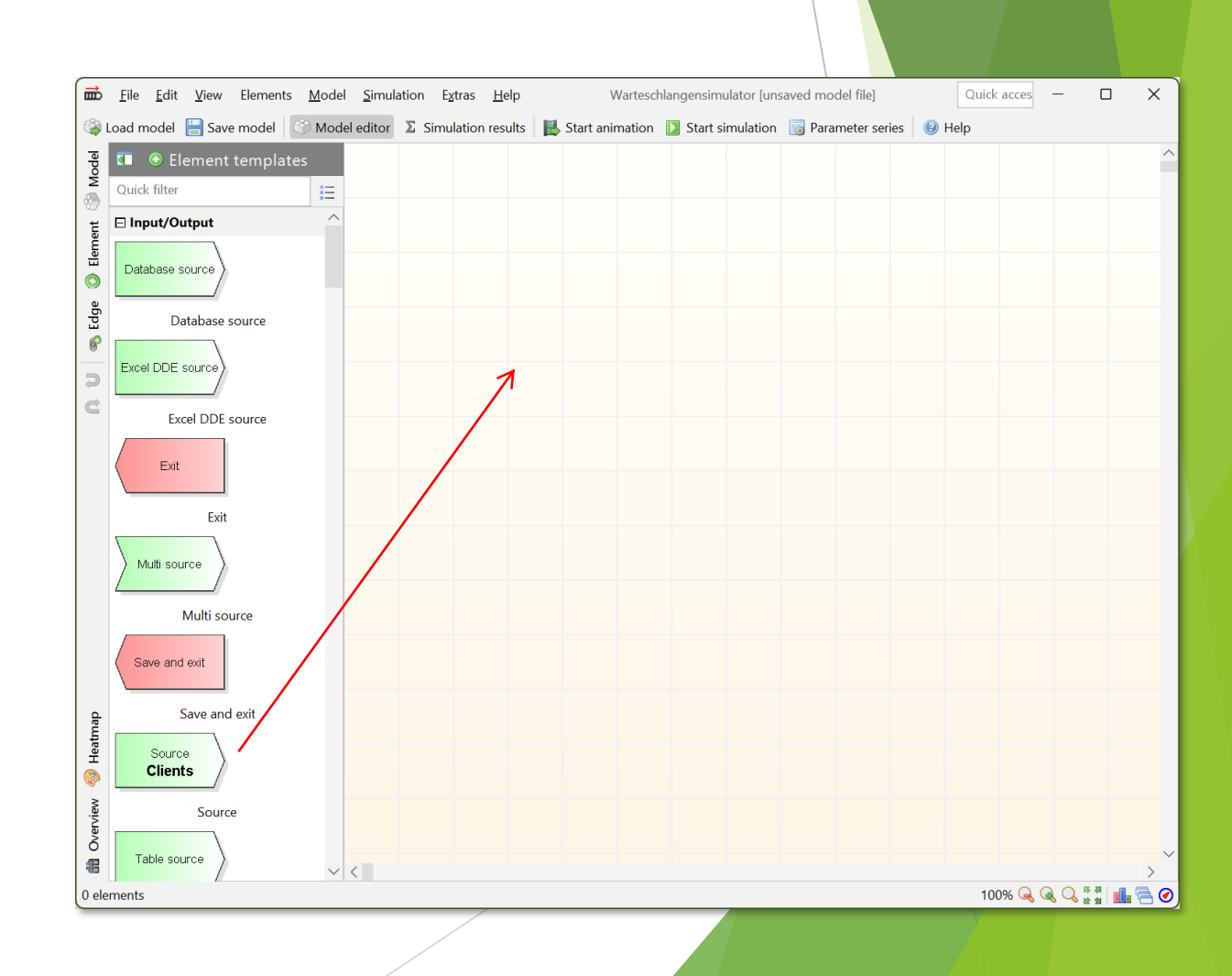

#### Adding stations to the model (3)

After adding the elements again click on "Element" to close the templates panel.

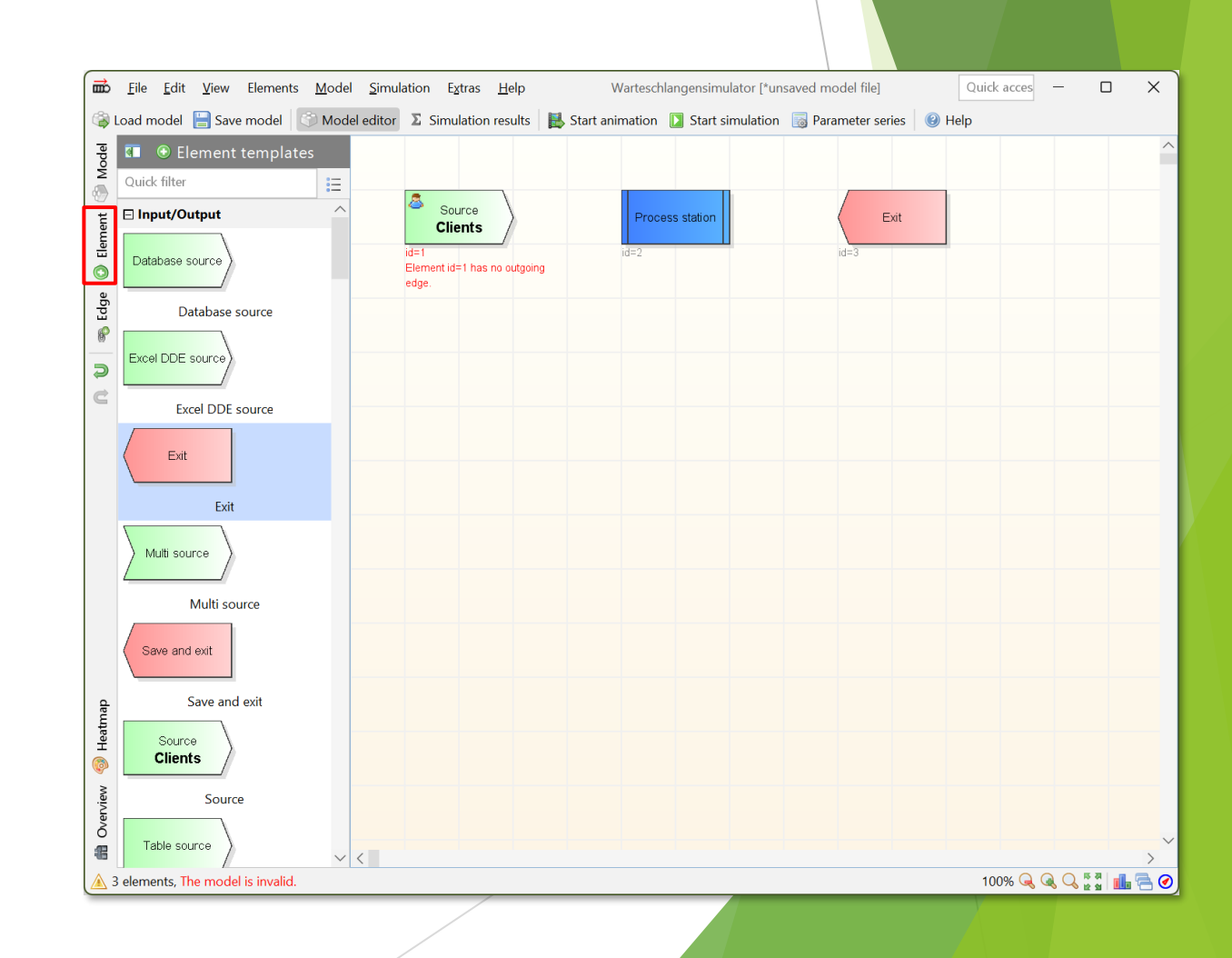

# Connecting the stations (1)

- As next step, the three stations need to be connected.
- Clients created at the source are to be directed to the process station. After being served the clients should leave the system via the exit station.
- To activate the connections adding function click on the "Edge" button on the left toolbar.

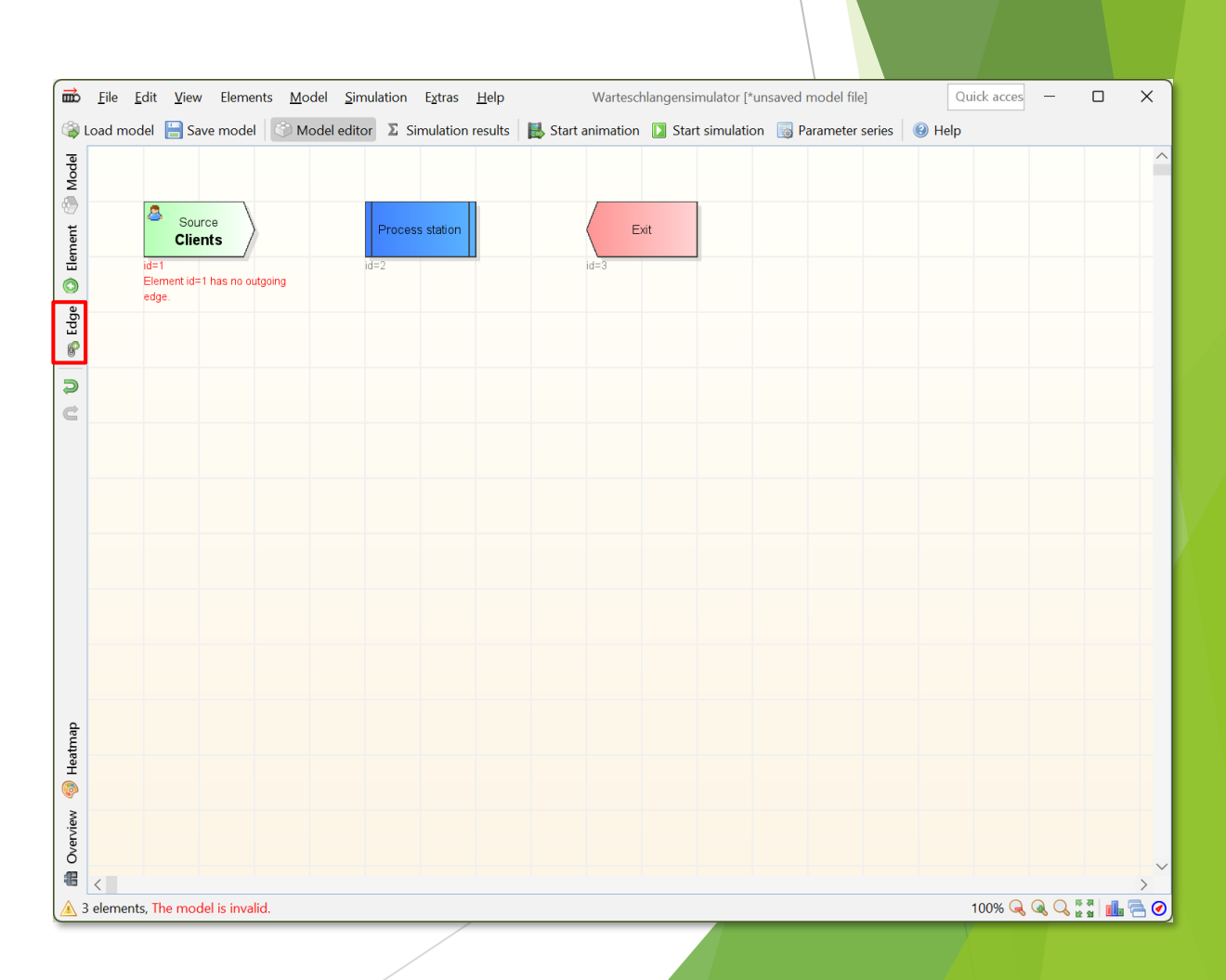

# Connecting the stations (2)

- Edges are added by clicking the source and then the destination element of a connection.
- So click on "Source" and then on "Process station".
- After adding the first edge click on "Process station" and then on "Exit" to add the second connection.

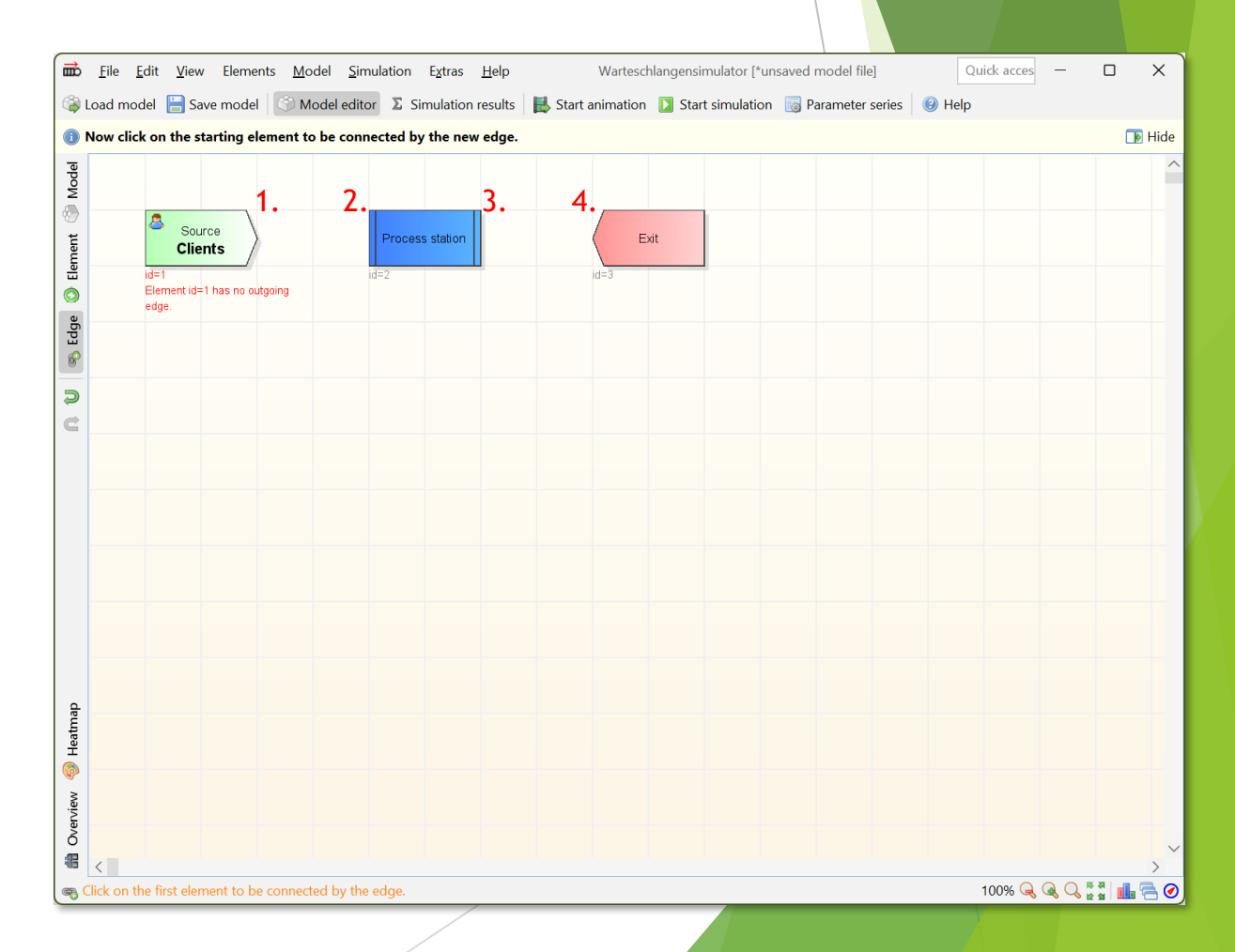

## Connecting the stations (3)

After adding the connections deactivate the connections adding function by clicking the "Edge" button on the left toolbar again.

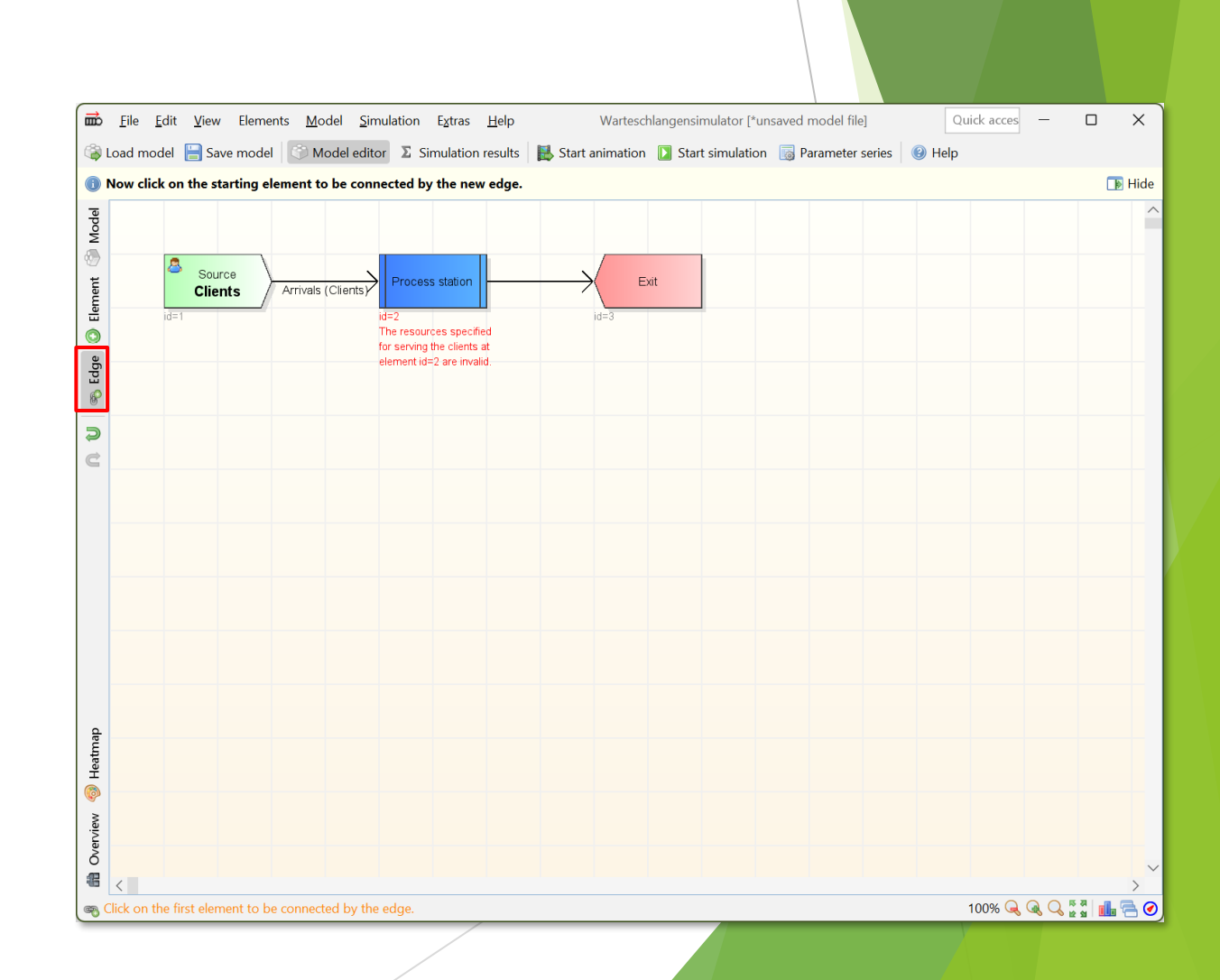

## Configuring the source station (1)

- Now the stations need to be configured.
- To define the properties of the source, double click on the source station.

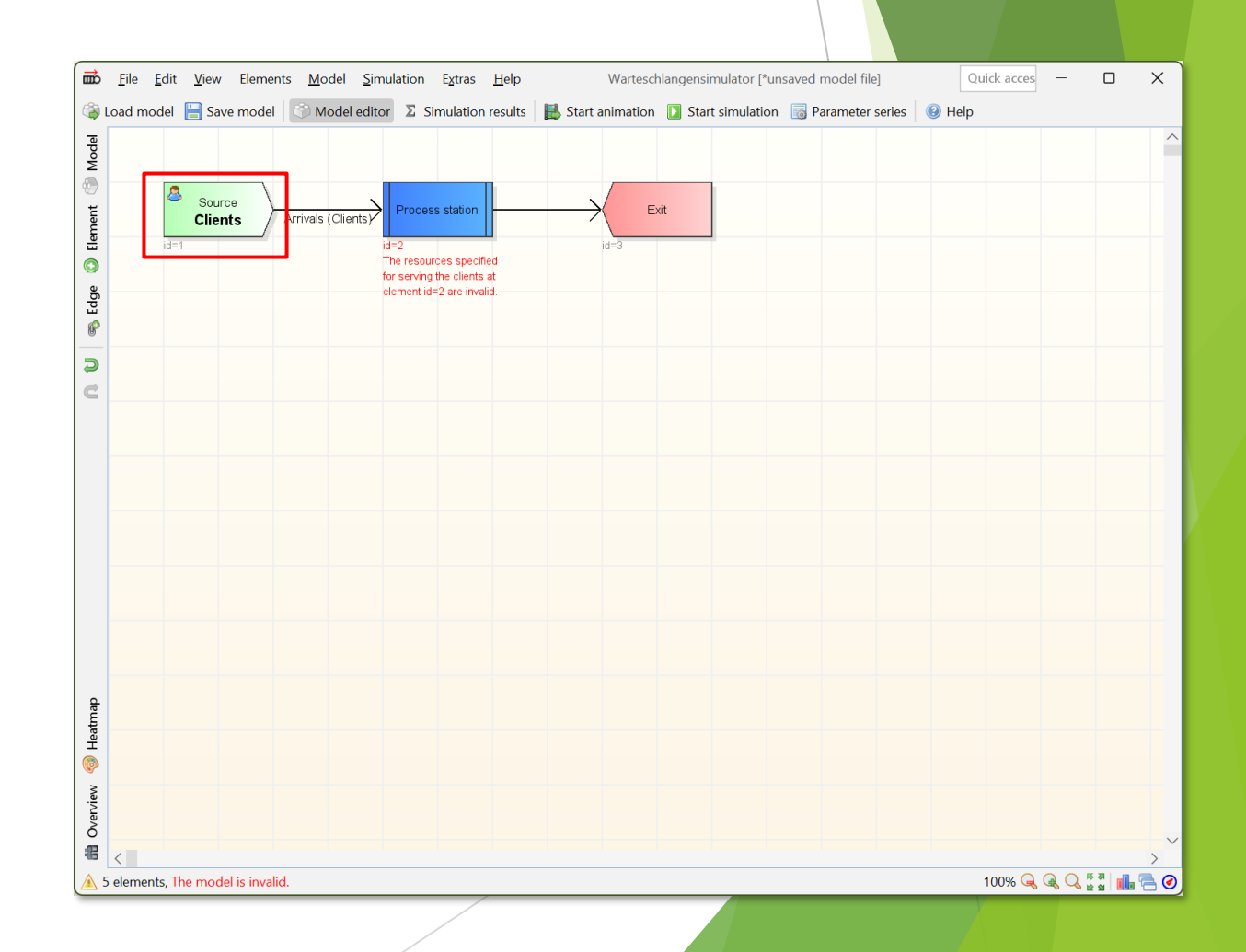

## Configuring the source station (2)

- In the default case the exponential distribution with an average inter-arrival time of 60 seconds is chosen.
- We want an average inter-arrival time of 50 seconds, so we click on "Edit" and change the average inter-arrival time.

| Edit source (id=1)                                                                    |                             |                              |                          | ×                |
|---------------------------------------------------------------------------------------|-----------------------------|------------------------------|--------------------------|------------------|
| () Client sources are the starting point of the client's movement through the system. | Clients can be generated at | a source according to inter- | arrival times, expressio | ons, etc. 🍺 Hide |
| Name: Clients                                                                         |                             |                              | sid=1                    | A 🔲 🎻            |
| O Inter-arrival time                                                                  | tarting time: immediately   | Additional condition         | 🔏 Assignment of a        | client vari > 🗸  |
| Calculation of the inter-arrival times: key Probability distribution $\checkmark$     |                             |                              |                          |                  |
| Distribution of the inter-arrival times:                                              |                             |                              |                          |                  |
| Time base: Seconds 🗸 🗌 First arrival at time 0                                        |                             |                              |                          |                  |
| <b>Exponential distribution</b><br>E=60; Std=60; CV=1; Sk=2; Mode=0                   |                             |                              | 🛅 Copy 📙 Save            | 🕑 Help 🖄 Edit    |
| Cumulative probability distribution                                                   |                             |                              |                          |                  |
| 0 Ok Cancel @ Help                                                                    |                             |                              |                          | 450              |
|                                                                                       |                             |                              |                          |                  |

## Configuring the source station (3)

- After closing the distribution editor the new inter-arrival time is shown in the source properties dialog.
- The dialog can be closed by clicking "Ok" now.

| 📅 Edit source (id=1)                                                                        |                                      |                             |                            | ×               |
|---------------------------------------------------------------------------------------------|--------------------------------------|-----------------------------|----------------------------|-----------------|
| (1) Client sources are the starting point of the client's movement through the system $(1)$ | ystem. Clients can be generated at a | a source according to inter | -arrival times, expressior | ns, etc. 🍺 Hide |
| Name: Clients                                                                               |                                      |                             | 🚨 id=1 🔒                   | Ă 🔲 💅           |
| 🕑 Inter-arrival time 🖉 Batch size: 1 🛛 💷 Number of clients: infinite                        | ┩ Starting time: immediately         | Additional condition        | 📕 Assignment of cl         | ient vari > 🗸   |
| Calculation of the inter-arrival times: 🔯 Probability distribution $\checkmark$             |                                      |                             |                            |                 |
| Distribution of the inter-arrival times:                                                    |                                      |                             |                            |                 |
| Time base: Seconds 💙 🗌 First arrival at time 0                                              |                                      |                             |                            |                 |
| Exponential distribution<br>E=50; Std=50; CV=1; Sk=2; Mode=0                                |                                      |                             | 🛅 Copy 📙 Save (            | 🗿 Help 🛛 🖄 Edit |
| Density<br>dumulative probability distribution                                              |                                      |                             |                            | 45              |
| 🖉 Ok 🛛 🔇 Cancel 🛛 🔞 Help                                                                    |                                      |                             |                            | 10              |
|                                                                                             |                                      |                             |                            |                 |

## Configuring the process station (1)

- As the last step the process station needs to be configured.
- By double clicking the process station element the properties dialog for this station can be opened.

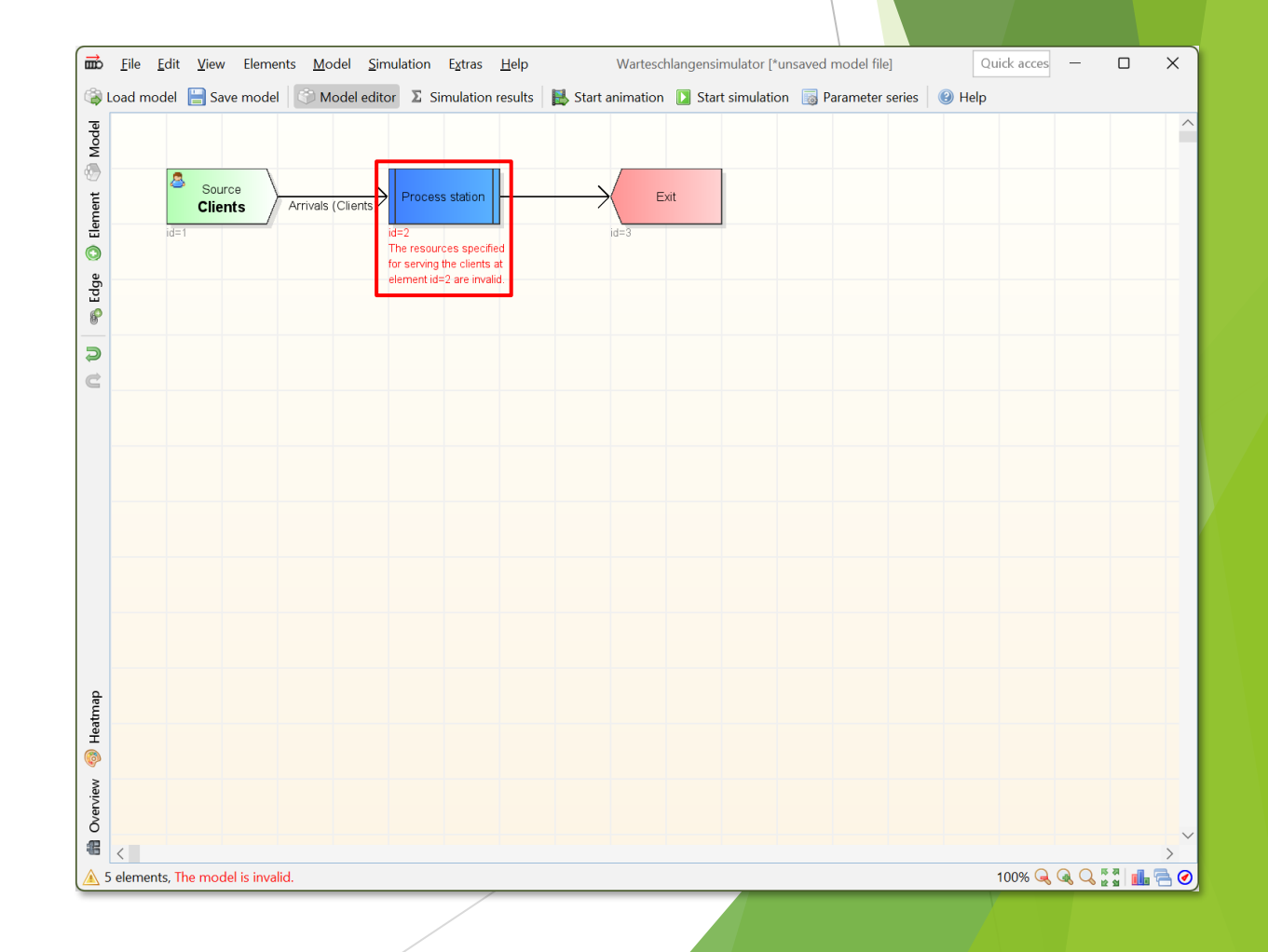

## Configuring the process station (2)

- In the default case the exponential distribution with an average service time of 50 seconds is chosen.
- We want an average service time of 80 seconds, so we click on "Edit" and change the average service time.

| dit process station (id=2)                                                                                         | ×                                                                  |
|----------------------------------------------------------------------------------------------------|--------------------------------------------------------------------|
| At process station arriving clients are processed by one or more operators of one or more operator groups. Complex | x rules for setup times, process times etc. can be defined. 👔 Hide |
| Name:                                                                                                    | id=2 🗟 📕 💣 🗰                                                       |
| 🖄 Processing times 🖄 Setup times: off 🛛 🖄 Post processing times: off 🖓 Waiting time tolerances: off                | ♣ Priorities and batch sizes ♣ Operators: STILL MISSIN > ∨         |
| Time base: Seconds $\checkmark$ Delay time is process time $\checkmark$                                            |                                                                    |
| A Global value for all client types                                                                                |                                                                    |
| Processing times 🛛 🖄 define by distribution                                                                        |                                                                    |
| Exponential distribution<br>E=50; Std=50; CV=1; Sk=2; Mode=0                                                       | in Copy 📙 Save 🔞 Help 📐 Edit                                       |
| Exercise probability distribution                                                                                  |                                                                    |
|                                                                                                    | 450                                                                |
| VK Cancel W Help                                                                                                   |                                                                    |

## Configuring the process station (3)

- After closing the distribution editor the new service time is shown in the process station properties dialog.
- To make the process station work, we need to add operators as the last step. Therefore the "Operators" dialog page needs to be activated.

| Edit process station (id=2)                                                                                                    | ×                                                                     |
|----------------------------------------------------------------------------------------------------|-----------------------------------------------------------------------|
| It process station arriving clients are processed by one or more operators of one or more operator groups. Comp<br>It are process station arriving clients are processed by one or more operators of one or more operator groups. | olex rules for setup times, process times etc. can be defined. 🕟 Hide |
| Name:                                                                                                    | id=2 🙆 📕 💕 🗰                                                          |
| 🖄 Processing times 🖄 Setup times: off 🛛 🖄 Post processing times: off 🔹 🕲 Waiting time tolerances: off                                                                                                    | Priorities and batch sizes  Operators: STILL MISSIN >                 |
| Time base: Seconds V Delay time is process time                                                                                                    |                                                                       |
| Slobal value for all client types                                                                                                    |                                                                       |
| Processing times $\Join$ define by distribution $\lor$                                                                                                    |                                                                       |
| Exponential distribution<br>E=80; Std=80; CV=1; Sk=2; Mode=0                                                                                                    | <u>ि</u> Copy 📙 Save 🔞 Help 🖄 Edit                                    |
| Pensity<br>Gumulative probability distribution                                                                                                    |                                                                       |
|                                                                                                    |                                                                       |
|                                                                                                    | 450                                                                   |
| Ok Cancel & Help                                                                                                    |                                                                       |

## Configuring the process station (4)

- There are no operator groups in the system at the moment.
- So we need to create an operator group and assign it to the process station. This can be done by clicking "Create new operator group".

| Edit process station (id=2)                                                                                                    | ×                                        |  |
|----------------------------------------------------------------------------------------------------|------------------------------------------|--|
| 1 At process station arriving clients are processed by one or more operators of one or more operator groups. Complex rules for setup times, process times etc. can be defined. |                                          |  |
| Name:                                                                                                    | id=2 📄 🖪 💕 🗰                             |  |
| < imes 🛛 🖄 Setup times: off 🛛 🖄 Post processing times: off 🔹 🕲 Waiting time tolerances: off 🛛 💩 Priorities and batch sizes                                                     | 🧬 Operators: STILL MISSING 🛛 🐔 Costs 🗸 🗸 |  |
| Resource priority: 1                                                                                                    | ×                                        |  |
| Check resource alternatives for availability: 📜 In specified order                                                                                                    |                                          |  |
| A Create new operator group                                                                                                    |                                          |  |
| Alternative 1 🗸 👔 🎩                                                                                                    |                                          |  |
| Operator type                                                                                                    | Needed number                            |  |
| Add needed operators group                                                                                                    |                                          |  |
|                                                                                                    |                                          |  |
|                                                                                                    |                                          |  |
|                                                                                                    |                                          |  |
|                                                                                                    |                                          |  |
|                                                                                                    |                                          |  |
|                                                                                                    |                                          |  |
|                                                                                                    |                                          |  |
|                                                                                                    |                                          |  |
|                                                                                                    |                                          |  |
|                                                                                                    |                                          |  |
|                                                                                                    |                                          |  |
|                                                                                                    |                                          |  |
|                                                                                                    |                                          |  |
| A Show model resources                                                                                                    |                                          |  |
| Ok Ok Help                                                                                                    |                                          |  |
|                                                                                                    |                                          |  |

## Configuring the process station (5)

- In the dialog for creating a new operator group the group size (the number of available operators in this group) can be specified.
- Because we want to create a M/M/c system with c=2, we enter a group size of 2.

| Reeded operators group   | ×                               |
|--------------------------|---------------------------------|
| Add new operators group: |                                 |
| Name: New operator group | Number of operators in group: 2 |
| Ok 😮 Cancel 🕑 Help       |                                 |
|                          |                                 |

## Configuring the process station (6)

- Two operators are available in the group and one is needed to serve a client.
- That's all. The dialog can be closed by clicking "Ok" now.

| ₩ Edit process station (id=2)                                                                | ×                                                                                                |
|----------------------------------------------------------------------------------------------|--------------------------------------------------------------------------------------------------|
| 1 At process station arriving clients are processed by one or more operators of one or       | r more operator groups. Complex rules for setup times, process times etc. can be defined. 👔 Hide |
| Name:                                                                                        | id=2 🗟 🖪 🥩 🗰                                                                                     |
| 🖄 Processing times 🛛 🖄 Setup times: off 🛛 🖄 Post processing times: off 🛛 🔇                   | Waiting time tolerances: off 🛛 💩 Priorities and batch sizes 🛛 🍰 Operators 🛛 🌜 Costs              |
| Resource priority: 1                                                                         | <b>ن</b> [                                                                                       |
| Check resource alternatives for availability: $\blacksquare$ In specified order $\checkmark$ |                                                                                                  |
| Alternative 1 🗸 👔 🎩 🈹                                                                        |                                                                                                  |
| Operator type                                                                                | Needed number                                                                                    |
| 🔒 New operator group (2 operators available)                                                 |                                                                                                  |
| 😹 Add needed operators group                                                                 |                                                                                                  |
|                                                                                              |                                                                                                  |
|                                                                                              |                                                                                                  |
|                                                                                              |                                                                                                  |
|                                                                                              |                                                                                                  |
|                                                                                              |                                                                                                  |
|                                                                                              |                                                                                                  |
|                                                                                              |                                                                                                  |
|                                                                                              |                                                                                                  |
|                                                                                              |                                                                                                  |
|                                                                                              |                                                                                                  |
|                                                                                              |                                                                                                  |
|                                                                                              |                                                                                                  |
|                                                                                              |                                                                                                  |
| Show model resources                                                                         |                                                                                                  |
| Ok Cancel 🛞 Help                                                                             |                                                                                                  |
|                                                                                              |                                                                                                  |

## Running simulations or animations

The model can be animated or simulated now by clicking "Start animation" or "Start simulation" on the toolbar.

- You will find more tutorial documents in the Help menu of Warteschlangensimulator.
- Many ready-to-run models can be loaded via the "Load example" menu item of the File menu.

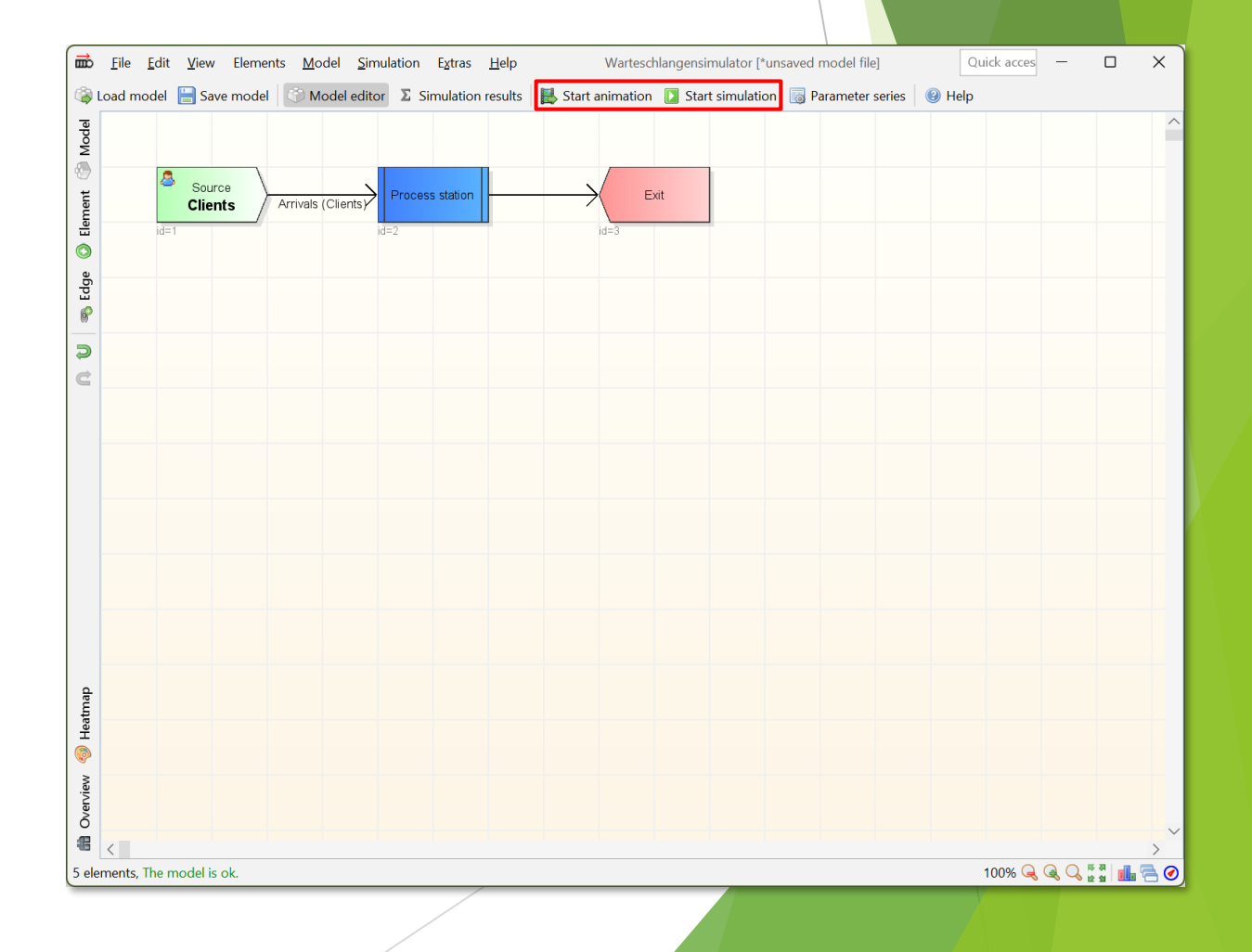